# **Registrierung Angehöriger BOS**

| 1. Übersicht über die Registrierung:     | 1 |
|------------------------------------------|---|
| 2. Registrierung als BOS-Angehöriger     | 2 |
| 3. Mögliche Probleme und deren Behebung: | 6 |

### 1. Übersicht über die Registrierung:

Die Registrierung an BayLern erfolgt in 2 Schritten:

- 1. Sie müssen sich auf der Homepage BayLern mit Ihren persönlichen Daten anmelden.
- Sie erhalten eine E-Mail von der Servicegruppe BOS (<u>elasupport@sfs-w.bayern.de</u>).
  Den darin befindlichen Link müssen Sie bestätigen.

Wie geht es dann weiter?

- Ihr zuständiger Administrator (z.B. Feuerwehrkommandant, Leiter Werksfeuerwehr, Regionalverantwortlicher usw.) erhält per E-Mail Ihren Antrag und genehmigt diesen.
- Sie erhalten danach eine Genehmigungs- E-Mail von der Servicegruppe BOS (elasupport@sfs-w.bayern.de) mit den Zugangsdaten.
- Ab jetzt können Sie BayLern unbegrenzt nutzen.

### 2. Registrierung als BOS-Angehöriger

Registrierung über: <u>http://www.baylern.de/registrierung/registrieren-bos/</u> Wählen Sie über die Auswahlfelder Ihre Organisation aus. **Hier einige Beispiele**:

| Beispiel Feuerwehr:                                                           | Organisation: "Feuerwehr"                             |  |  |  |  |
|-------------------------------------------------------------------------------|-------------------------------------------------------|--|--|--|--|
|                                                                               | Bezirk: <b>z.B.</b> "RBZ Niederbayern"                |  |  |  |  |
|                                                                               | Kreis: <b>z.B.</b> "Landkreis Straubing Bogen"        |  |  |  |  |
|                                                                               | Ortsverband: z.B. "FFW Wiesenfelden"                  |  |  |  |  |
| Beispiel Werksfeuerwe                                                         | r: Organisation: "Feuerwehr"                          |  |  |  |  |
|                                                                               | Bezirk: <b>z.B.</b> "RBZ Niederbayern"                |  |  |  |  |
|                                                                               | Kreis: <b>z.B.</b> "Fa. BMW AG, Werk Dingolfing"      |  |  |  |  |
|                                                                               | Ortsverband: z.B. "Angehöriger WF BMW Dingolfing"     |  |  |  |  |
| Achtung: Sie müssen im Feld "Ortsverband" die Auswahl "Angehöriger WF" wählen |                                                       |  |  |  |  |
| Beispiel Berufsfeuerwe                                                        | <b>r</b> : Organisation: "Feuerwehr"                  |  |  |  |  |
|                                                                               | Bezirk: <b>z.B.</b> "RBZ Oberbayern"                  |  |  |  |  |
|                                                                               | Kreis: z.B. "BF München"                              |  |  |  |  |
|                                                                               | Ortsverband: z.B. "BF München Feuerwache2 - Sendling" |  |  |  |  |
| Achtung: Sie müssen in                                                        | Feld "Ortsverband" Ihre Feuerwache wählen.            |  |  |  |  |
| Beispiel DLRG:                                                                | Organisation: "DLRG"                                  |  |  |  |  |
|                                                                               | Bezirk: <b>z.B.</b> "RBZ Mittelfranken"               |  |  |  |  |
|                                                                               | Kreis: z.B. "RBZ Mittelfranken"                       |  |  |  |  |
|                                                                               | Ortsverband: <b>z.B.</b> "OV Erlangen"                |  |  |  |  |
| Beispiel Johanniter:                                                          | Drganisation: "JUH"                                   |  |  |  |  |
|                                                                               | Bezirk: <b>z.B.</b> "RBZ Oberbayern"                  |  |  |  |  |
|                                                                               | Kreis: z.B. "Regionalverband Oberbayern"              |  |  |  |  |
|                                                                               | Ortsverband: <b>z.B.</b> "Ortsverband Ingolstadt"     |  |  |  |  |
| Beispiel Malteser:                                                            | Drganisation: "Malteser"                              |  |  |  |  |
|                                                                               | Bezirk: <b>z.B.</b> "Niederbayern"                    |  |  |  |  |
|                                                                               | Kreis: <b>z.B.</b> "Diözese Passau"                   |  |  |  |  |
|                                                                               | Ortsverband: <b>z.B.</b> "OV Passau"                  |  |  |  |  |
|                                                                               |                                                       |  |  |  |  |

| Beispiel BRK:      | Organisation:            | "BRK"                         |
|--------------------|--------------------------|-------------------------------|
|                    | Bezirk:                  | "Mitglieder BRK"              |
|                    | Kreis:                   | "BRK"                         |
|                    | Ortsverband: <b>z.B.</b> | "KV Bad Tölz "                |
| Beispiel Bergwacht | : Organisation:          | "Bergwacht Bayern"            |
|                    | Bezirk:                  | "Mitglieder Bergwacht Bayern" |
|                    | Kreis: z.B.              | "KV Bayerwald"                |
|                    | Ortsverband: z.B.        | "OV Zwiesel"                  |
|                    |                          |                               |

\_\_\_\_\_

>>>

BayLern 07/2014

Anschließend geben Sie Ihre persönlichen Daten ein und klicken auf das Feld "Abschicken". **Achtung:** Ihr Passwort muss aus mind. 8 Zeichen bestehen. Verwenden Sie sowohl Buchstaben als auch Zahlen. Es müssen Groß- und Kleinbuchstaben enthalten sein.

| BOS-Tool                                                                 | Anmeldung                                                    |
|--------------------------------------------------------------------------|--------------------------------------------------------------|
| Organisation:                                                            | Feuerwehr V                                                  |
| Bezirk:                                                                  | Regierungsbezirk Niederbayern 🗸                              |
| Kreis:                                                                   | Landkreis Straubing-Bogen 🗸                                  |
| Ortsverband:                                                             | FF Wiesenfelden                                              |
| OV-Dst-Nr:                                                               | 0014737                                                      |
| Anrede:                                                                  | <b>v</b>                                                     |
| Vorname:                                                                 | Max                                                          |
| Nachname:                                                                | Mustermann                                                   |
| Titel (z.B Dr.):                                                         |                                                              |
| Zusatz (z.B. Graf):                                                      |                                                              |
| Zusatz2 (z.B. von):                                                      |                                                              |
| Geburtsdatum:<br>(TT.MM.JJJJ)                                            | 19.09.1999                                                   |
|                                                                          | max.muster@musterxx.de                                       |
| E-Mail                                                                   | max.muster@musterxx.de                                       |
| (wiedemolung).                                                           |                                                              |
| Passwort:                                                                | •••••                                                        |
| Passwort<br>(Wiederholung):                                              | •••••                                                        |
| Bitte geben Sie die<br>Zeichen aus der<br>nebenstehenden<br>Grafik ein.: | zfmxm                                                        |
| Datenschutzerkläru                                                       | ng ✓ Ich habe die Datenschutzerklärung gelesen und stimme zu |
| Abschicken                                                               |                                                              |

#### Hinweis:

Sie erhalten nach dem "Abschicken" eine Bestätigung mit dem Hinweis, dass Sie eine Bestätigungs-E-Mail erhalten. Sehen Sie daher in Ihrem E-Mail-Postfach nach, dort sollten Sie folgende E-Mail finden. Manchmal passiert es auch, dass diese E-Mail in Ihrem Spammail- Ordner landet, evtl. dort nachsehen.

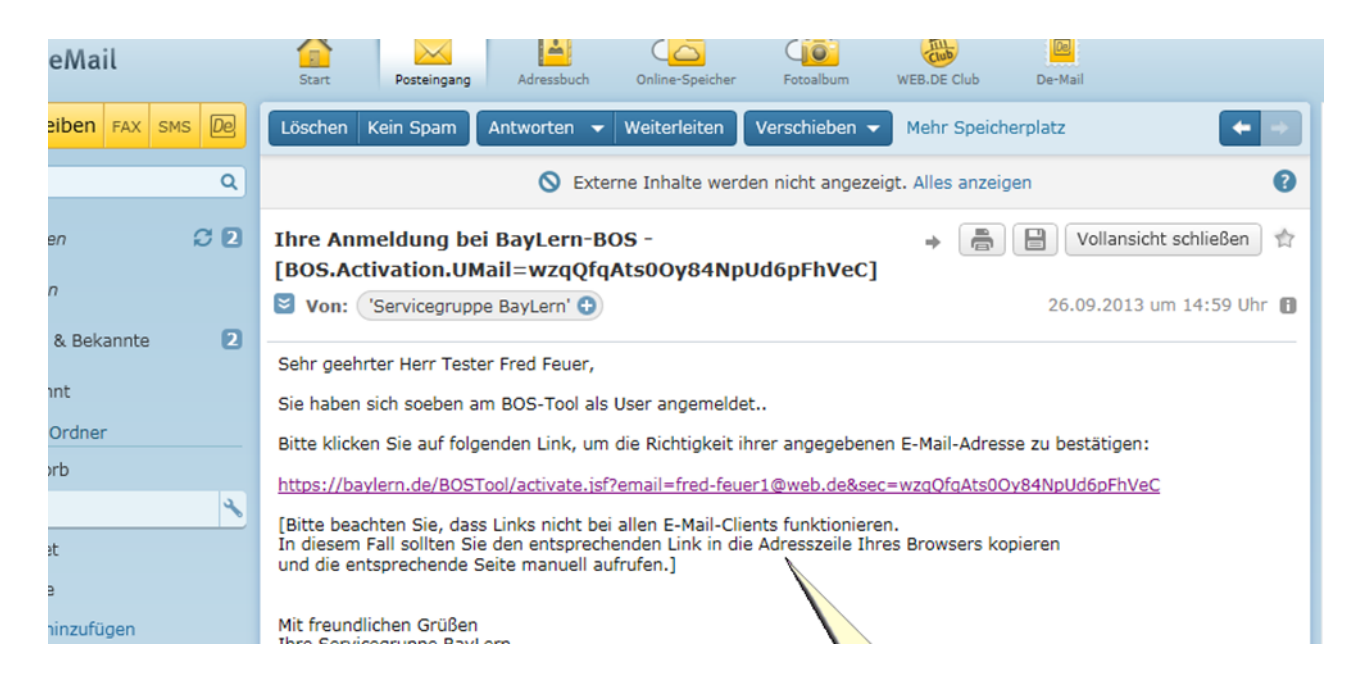

Sie müssen den in der E-Mail enthaltenen Link anklicken. Funktioniert dieser nicht, bitte den Link kopieren und in die Adresszeile Ihres Browsers einfügen.

Achtung:

Erhalten Sie innerhalb von 24 Stunden keine Bestätigungs-E-Mail, haben sie wahrscheinlich eine fehlerhafte E-Mail-Adresse angegeben. Senden Sie bitte eine E-Mail mit der richtigen E-Mail- Adresse an: elasupport@sfs-w.bayern.de

Nächste Schritte:

Der für Sie zuständige Administrator (z.B. Feuerwehrkommandant, Regionalverantwortlicher usw.) genehmigt Ihren Antrag und Sie erhalten eine entsprechende Genehmigungs-E-Mail:

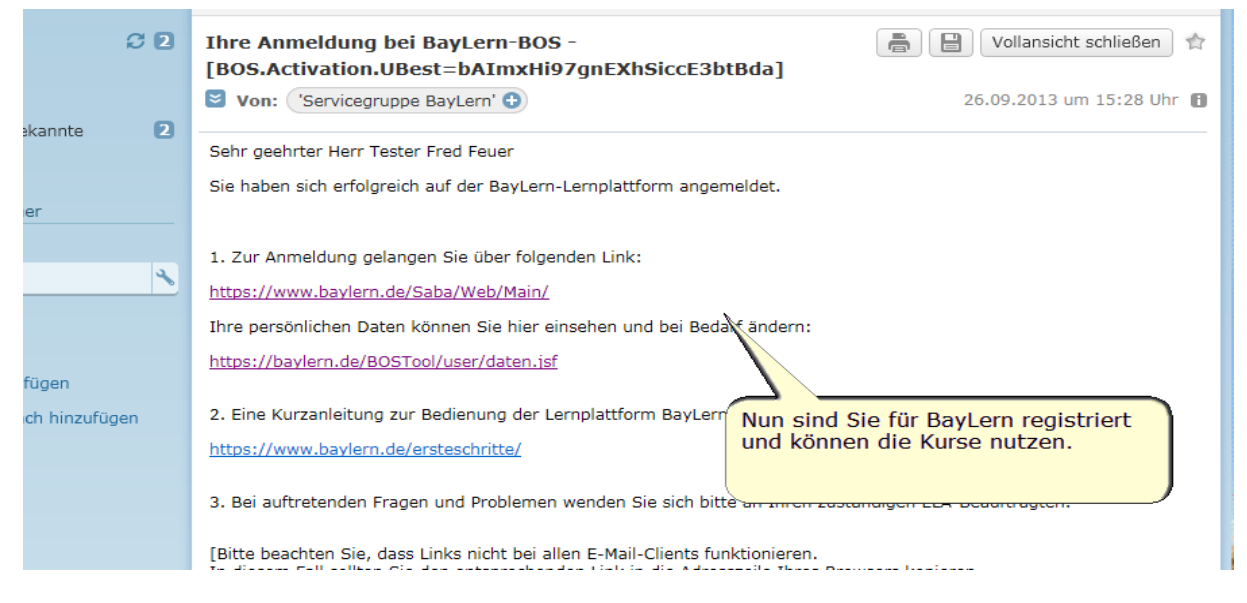

Nach Erhalt der Genehmigungs-E-Mail mit den Zugangsdaten können Sie BayLern nutzen.

## 3. Mögliche Probleme und deren Behebung:

Nach dem "Abschicken" Ihrer Daten kommt folgende Meldung: de.bayern.lff.baylern.bos.exception.BOSException: Für Ihren Ortsverband wurde kein Administrator gefunden, eine Registrierung oder ein Wechsel zu diesem Ortsverband ist deshalb derzeit nicht möglich.

Lösung: In dem Fall fehlt die für Sie zuständige Person (z.B. Feuerwehrkommandant, Regionalverantwortlicher usw.), die Ihren Antrag freigibt. Wenden Sie sich bitte an Ihren zuständige lokalen Vorgesetzen oder senden Sie eine E-Mail an: elasupport@sfsw.bayern.de

#### Sie erhalten innerhalb von 24 Stunden keine Bestätigungs-E-Mail

Lösung: Sie haben wahrscheinlich eine fehlerhafte E-Mail-Adresse angegeben. Senden Sie bitte eine E-Mail mit der richtigen E-Mail-Adresse an: elasupport@sfs-w.bayern.de

#### Sie erhalten keine Genehmigungs-E-Mail

**Lösung:** In dem Fall hat Ihr zuständiger Administrator Ihren Antrag noch nicht genehmigt. Bitten wenden Sie sich daher an Ihren zuständigen Administrator (z.B. Feuerwehrkommandant, Regionalverantwortlicher usw.), damit er Ihren Antrag freigibt.